# Centre du participant

# Illumine la nuit 2025

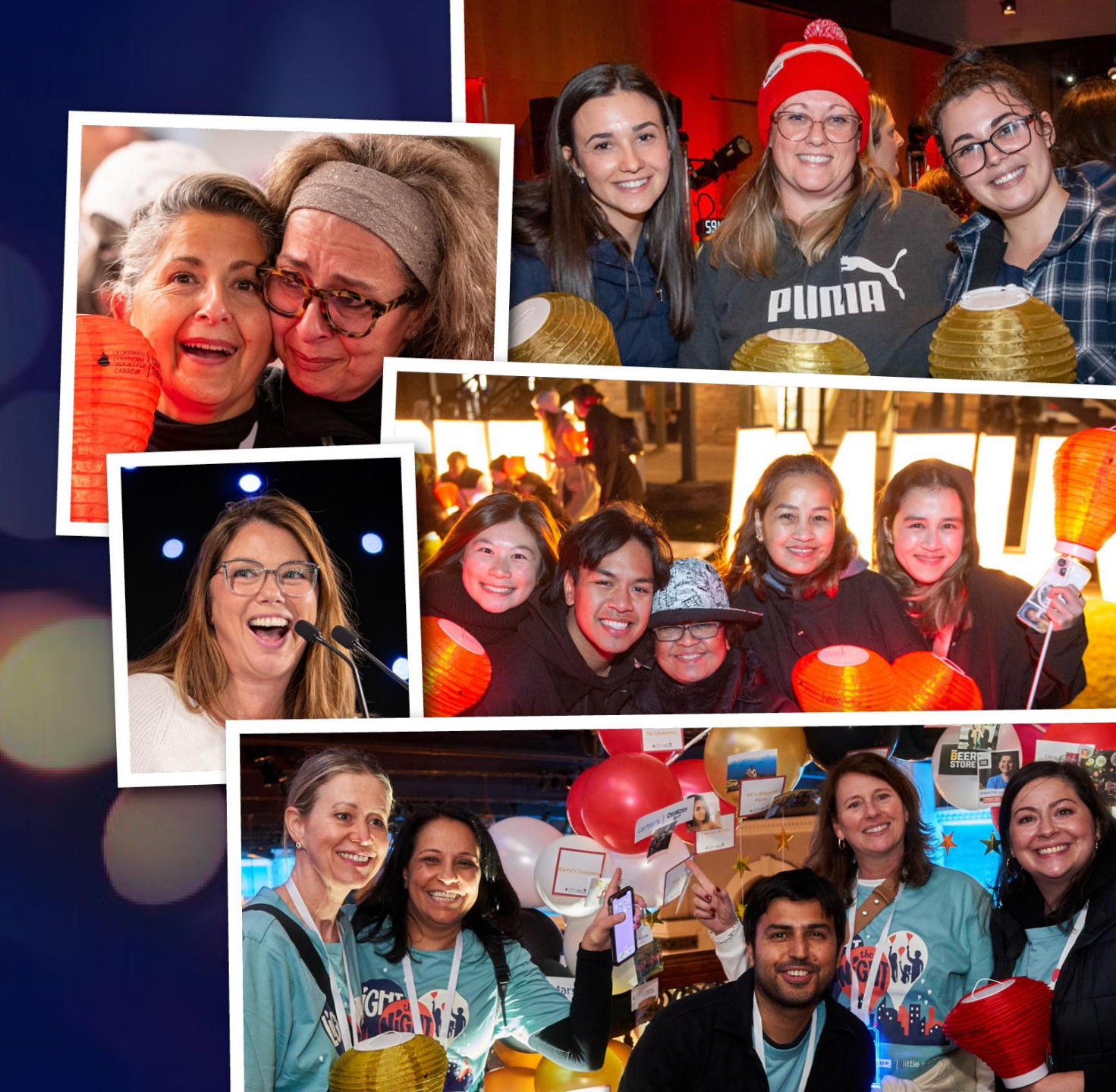

# OÙ SE TROUVE MA PAGE DE COLLECTE DE FONDS ET COMMENT M'Y CONNECTER?

Une fois l'inscription pour votre campagne terminée, nous vous ferons parvenir vos identifiants et tous les liens nécessaires par courriel. Vous aurez également accès à votre propre centre du participant, un outil grâce auquel vous pourrez personnaliser votre page de collecte de fonds, recueillir des dons et accéder à des outils de collecte de fonds.

Si vous n'avez pas reçu de courriel, veuillez vérifier vos pourriels. Comme le système prend un peu de temps pour générer les courriels, vous devrez peut-être patienter une quinzaine de minutes.

### 

## POUR COMMENCER

- <u>Connectez-vous à votre page personnelle de collecte de fonds</u>
- Consultez les ressources à votre disposition
- Modifiez et personnalisez votre page de collecte de fonds

### Page d'accueil du centre du participant

Le centre du participant vous permet de visualiser facilement le montant que vous avez amassé, les derniers dons reçus ainsi que les renseignements sur votre équipe. Il vous offre également un moyen rapide de recruter de nouveaux membres et de partager des nouvelles avec votre réseau.

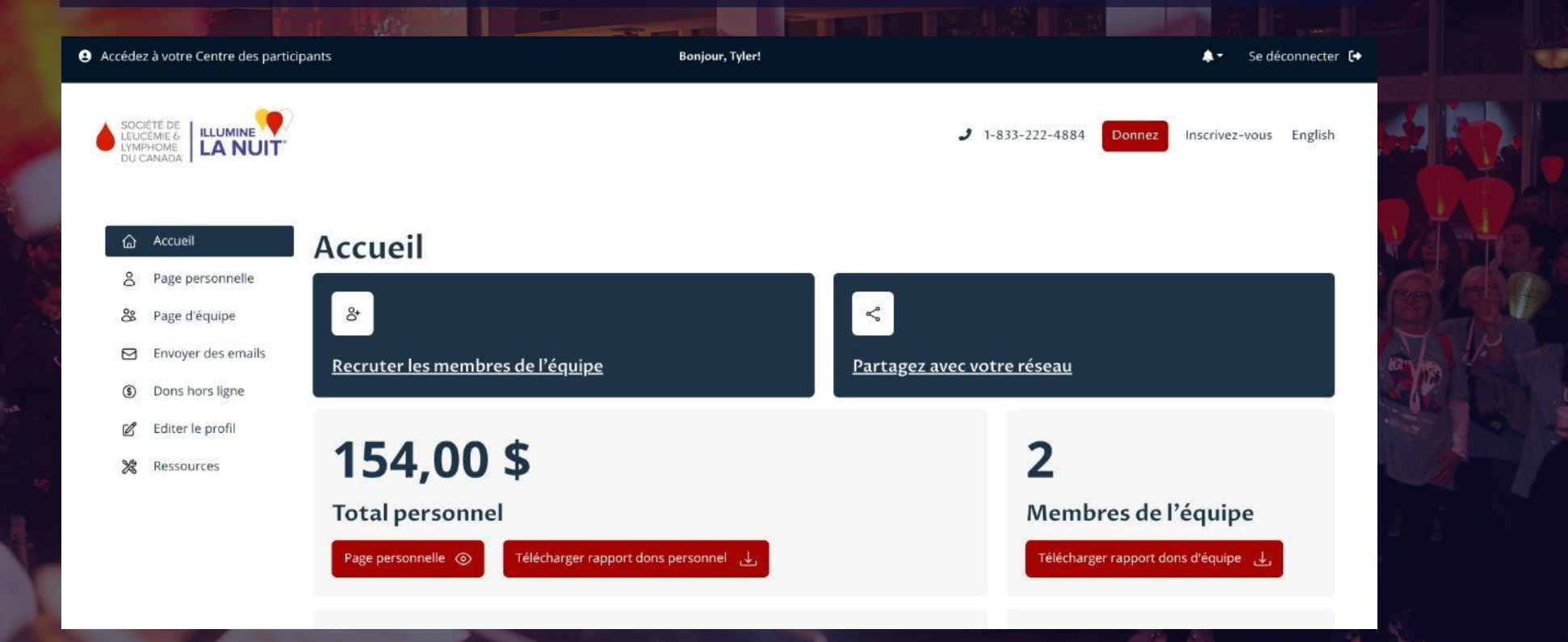

# POUR PARTAGER LE LIEN/URL DE MA COLLECTE DE FONDS

Sur la page d'accueil, cliquez sur « **Partager avec votre réseau** » pour partager votre page dans vos médias sociaux, pour l'envoyer par courriel ou pour en copier le lien. Ajoutez ce lien à vos courriels et lettres de collecte de fonds, à votre signature de courriel, à vos publications dans les médias sociaux, etc.

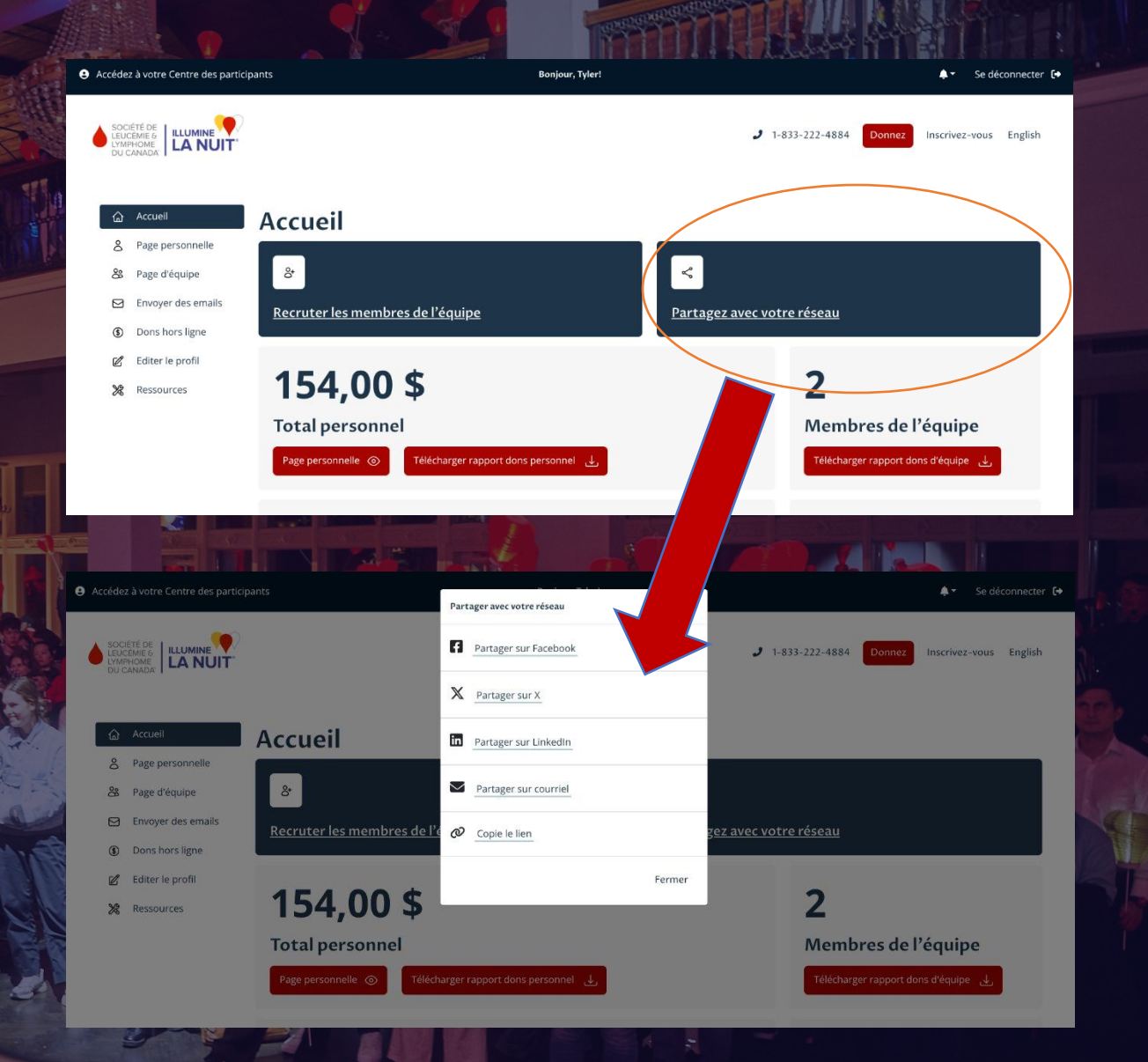

## PERSONNALISER MA PAGE

Dans le menu à gauche de votre écran, cliquez sur « Page personnelle » pour la personnaliser.

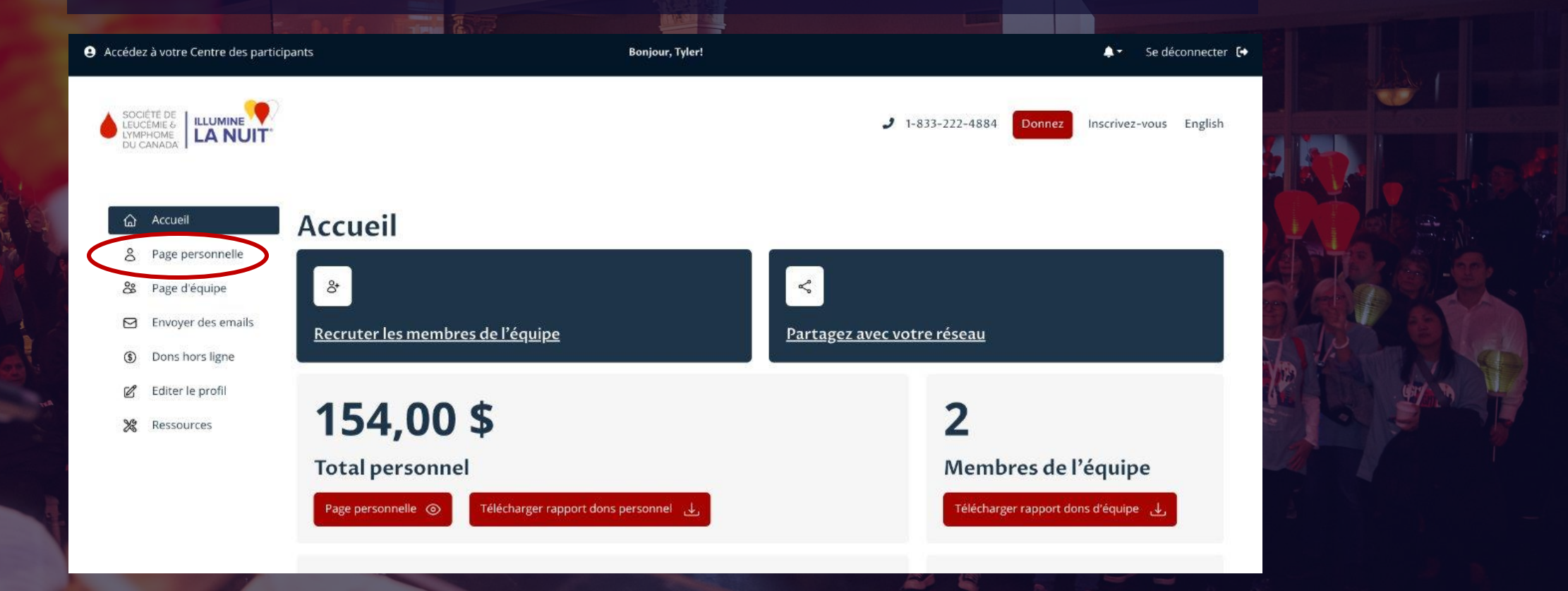

## PERSONNALISER MA PAGE DE COLLECTE DE FONDS

### AJOUTER UNE PHOTO À LA PAGE

Pour ajouter une photo, cliquez sur le bouton « Télécharger une nouvelle photo » et sélectionnez l'image souhaitée dans un fichier enregistré sur votre ordinateur. Cliquez ensuite sur « Enregistrer la photo ».

#### MODIFIER MON MESSAGE PERSONNEL

Modifiez votre message personnel dans la case prévue à cet effet, à droite de l'écran. Cliquez sur « Aperçu » pour visualiser les changements apportés à votre page de collecte de fonds. Cliquez ensuite sur « Enregistrer » pour les sauvegarder.

| Accédez à votre Centre des participants |                                   | pants                                                                               | Bonjour, Tyler!                                                                                                    | 🜲 🛪 Se déconnecter 🕞     |  |
|-----------------------------------------|-----------------------------------|-------------------------------------------------------------------------------------|----------------------------------------------------------------------------------------------------|--------------------------|--|
| SOCIÉTÉ<br>LEUCÉMI<br>LUMPHO<br>DU CANA |                                   |                                                                                     | J 1-833-222-4884 Donnez                                                                                                    | Inscrivez-vous English   |  |
| ය Ac                                    | ccueil                            | Page personnelle                                                                    |                                                                                                    |                          |  |
| A Pa                                    | age personnelle<br>age d'équipe   |                                                                                     | Message personnel                                                                                                    |                          |  |
| 🖾 Er                                    | nvoyer des emails                 |                                                                                     | Astuce : Enregistrez requemment vos modifications                                                                                                    |                          |  |
| (\$) Do                                 | ons hors ligne<br>diter le profil |                                                                                     | Illumine la nuit est un moment où les communautés à travers le Canada se rassemblent pour une                                                                                                    | soirée                   |  |
| ₩ Re                                    | essources                         | Les images doivent être des fichiers.gif.jpg                                        | remplie de souvenirs, d'amour et d'espoir. C'est une occasion d'honorer ceux que nous avons perd<br>célébrer nos héros et de soutenir ceux qui vivent actuellement avec un cancer du sang, en leur rap<br>qu'ils ne sont jamais seuls.<br>Je fais le premier pas pour montrer mon soutien, et j'aimerais que vous vous joigniez à moi. Ensem<br>nous pouvons illuminer l'avenir et avancer vers un monde sans cancers du sang. | us, de<br>pelant<br>ble, |  |
|                                         |                                   | de 300 x 300 pixels (1:1). La taille de fichier<br>maximale acceptable est de 4 Mo. | Votre progrès                                                                                                    |                          |  |

# MODIFIER MON OBJECTIF PERSONNEL

Modifiez votre objectif en accédant à la section « **Enregistrer** », où vous pouvez remplacer le montant qui s'y trouve par votre nouvel objectif. Par exemple, si vous souhaitez amasser 1 500 \$ au lieu de 1 000 \$, entrez **1 500**.

Les images doivent être des fichiers.gif.jng ou png. Les fichiers doivent avoir une talle de 300 x 300 pixels (1:1). La taille de fichier maximale acceptable est de 4 Mo. <u>rétécharger une nouvelle photo</u> <u>rétécharger une nouvelle photo</u> <u>rétécharger une nouvelle photo</u> <u>retirer photo</u> <u>retirer photo</u> <u>retirer photo</u> <u>retirer l'objectif</u> <u>s</u> 1000 <u>returer</u> <u>returer l'avon: retavancer vers un monde sans cancers du sang. <u>returer photo</u> <u>returer l'avon: returer l'avon: retavancer vers un monde sans cancers du sang. <u>returer photo</u> <u>returer photo</u> <u>returer l'avon: returer l'avon: returer</u></u></u>

# PERSONNALISER LA PAGE DE MON ÉQUIPE

### AJOUTER UNE PHOTO À LA PAGE

Pour ajouter une photo, cliquez sur le bouton « Télécharger une nouvelle photo » et sélectionnez l'image souhaitée dans un fichier enregistré sur votre ordinateur. Cliquez ensuite sur « Enregistrer la photo ».

#### **MODIFIER LE MESSAGE DE L'ÉQUIPE**

3

Modifiez votre message personnel dans la case prévue à cet effet, à droite de l'écran. Cliquez sur « Aperçu » pour visualiser les changements apportés à votre page de collecte de fonds. Cliquez ensuite sur « Enregistrer » pour les sauvegarder.

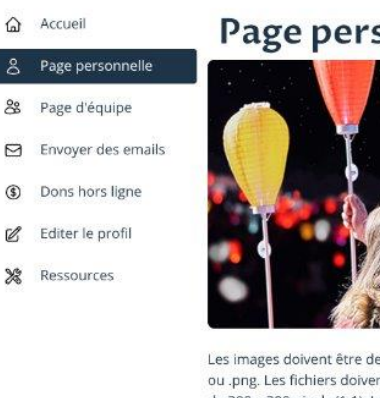

#### **Page personnelle**

Les images doivent être des fichiers .gif, .jpg ou .png. Les fichiers doivent avoir une taille de 300 x 300 pixels (1:1). La taille de fichier maximale acceptable est de 4 Mo.

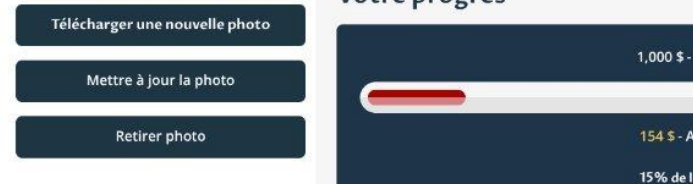

#### Message personnel Astuce : Enregistrez fréquemment vos modifications

Illumine la nuit est un moment où les communautés à travers le Canada se rassemblent pour une soirée remplie de souvenirs, d'amour et d'espoir. C'est une occasion d'honorer ceux que nous avons perdus, de célébrer nos héros et de soutenir ceux qui vivent actuellement avec un cancer du sang, en leur rappelant qu'ils ne sont iamais seuls

Je fais le premier pas pour montrer mon soutien, et j'aimerais que vous vous joigniez à moi. Ensemble, nous pouvons illuminer l'avenir et avancer vers un monde sans cancers du sang.

#### Votre progrès

BIU 🗏 🗏 Tx

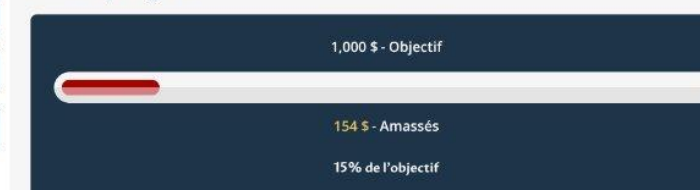

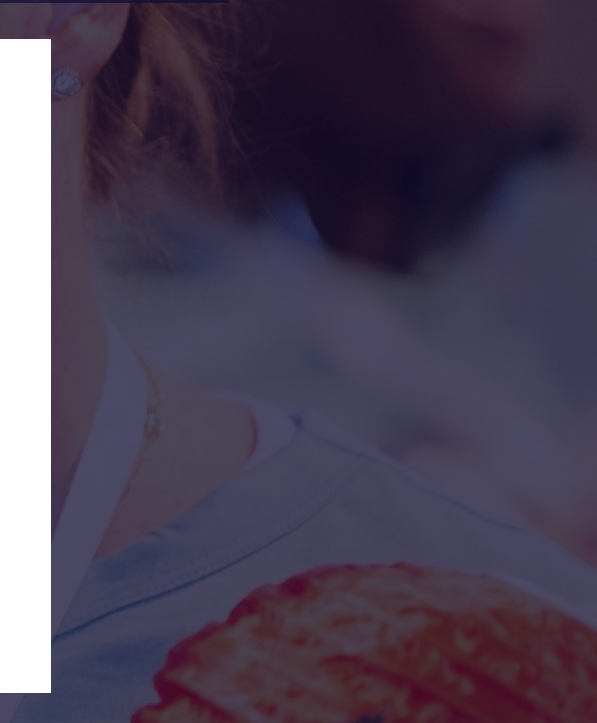

# MODIFIER L'OBJECTIF DE MON ÉQUIPE

Modifiez l'objectif en accédant à la section « **Enregistrer** », où vous pouvez remplacer le montant qui s'y trouve par le nouvel objectif. Par exemple, si vous souhaitez amasser 1 500 \$ au lieu de 1 000 \$, entrez **1 500**.

| Les images doivent être des fichiers .gifjpg<br>ou .png. Les fichiers doivent avoir une taille<br>de 300 x 300 pixels (1:1). La taille de fichier<br>maximale acceptable est de 4 Mo. | nous pouvons illuminer l'avenir et avancer vers un monde sans cancers du sang. |
|----------------------------------------------------------------------------------------------------|--------------------------------------------------------------------------------|
| Télécharger une nouvelle photo                                                                                                    |                                                                                |
| Mettre à jour la photo                                                                                                    | 1,000 \$- Objectif                                                             |
| Retirer photo                                                                                                    | 154 \$ - Amassés                                                               |
|                                                                                                    | 15% de l'objectif                                                              |
|                                                                                                    | Modifier l'objectif                                                            |
|                                                                                                    | \$ 1000                                                                        |
|                                                                                                    | Sauvegarder Apercu Annuler                                                     |
|                                                                                                    |                                                                                |

# **ENVOYER DES COURRIELS À VOS CONTACTS**

Cliquez sur « Envoyer des courriels ». Le système vous redirigera vers une page où vous pourrez ajouter des contacts et envoyer des courriels personnalisés ou rédigés à l'aide de modèles.

Pour envoyer un message, remplissez les champs « À », « Objet » et « Message » du courriel. Vous pouvez également utiliser l'un de nos modèles dans lesquels les champs « Objet » et « Message » sont déjà remplis. Une fois que le message rédigé vous plaît, cliquez sur « Aperçu et Envoyer » pour prévisualiser votre courriel, puis cliquez sur « Envoyer ».

| Part Part | ۵ | Accueil            |
|-----------|---|--------------------|
|           | ô | Page personnelle   |
| he la     | 8 | Page d'équipe      |
| ALSO /    |   | Envoyer des emails |
|           | ٢ | Dons hors ligne    |
|           | Ľ | Editer le profil   |
|           | ж | Ressources         |
|           |   |                    |
|           |   |                    |
|           |   |                    |

Envo

Tous les

Donateu Coéquipi

| l par une virgule) Ajouter des contacts |
|-----------------------------------------|
| ( par une virgule) Ajouter des contacts |
| *                                       |
| ~                                       |
|                                         |
|                                         |
|                                         |
|                                         |
|                                         |
|                                         |
|                                         |
|                                         |
|                                         |

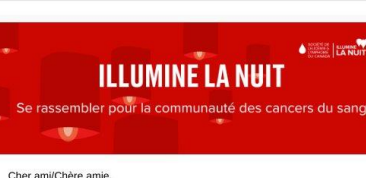

#### Cher ami/Chere amie,

APERCU DU MESSAGE

Je souhaite accueillir des personnes passionnées et déterminées comme vous au sein de mon équipe pour

#### 'événement d'Illumine la nuit - la Société de leucémie et lymphome o Canada,

L'événement Illumine la nuit rassemble la communauté des cancers du sang, honore la mémoire des personnes disparues et apporte de l'espoir à ceux qui font actuellement face à un diagnostic de cancer du sang. Chaque dollar recueilli permet de financer des recherches qui sauvent des vies, des programmes communautaires essentiels et les efforts de promotion de la cause pour les Canadiens qui sont touchés par un cancer du sang.

#### nsemble, nous allons:

Inspirer et mobiliser nos amis, nos familles et nos collègues au moyen de courriels, des médias sociaux et de séances virtuelles;
Organiser des événements de collecte de fonds amusants et simples;

Fixer des objectifs et souligner chaque étape franchie

# AJOUTER DES CONTACTS À MA LISTE D'ENVOI

COM

Plutôt que de copier-coller manuellement toutes les adresses des personnes à qui vous souhaitez envoyer un courriel, cliquez sur « Ajouter des contacts » pour ajouter les adresses qui figurent sur votre liste de contacts existante.

Les nouveaux contacts peuvent être ajoutés un à la fois; cliquez d'abord sur le bouton « Tous les contacts » situé à gauche de l'écran, puis sur « Ajouter un nouveau contact ».

Remarque : Si vous souhaitez en ajouter plusieurs, vous devez envoyer un courriel aux nouvelles adresses à partir du système. Listez ces adresses en les séparant d'une virgule. Une fois le courriel envoyé, les nouvelles adresses seront enregistrées dans vos contacts.

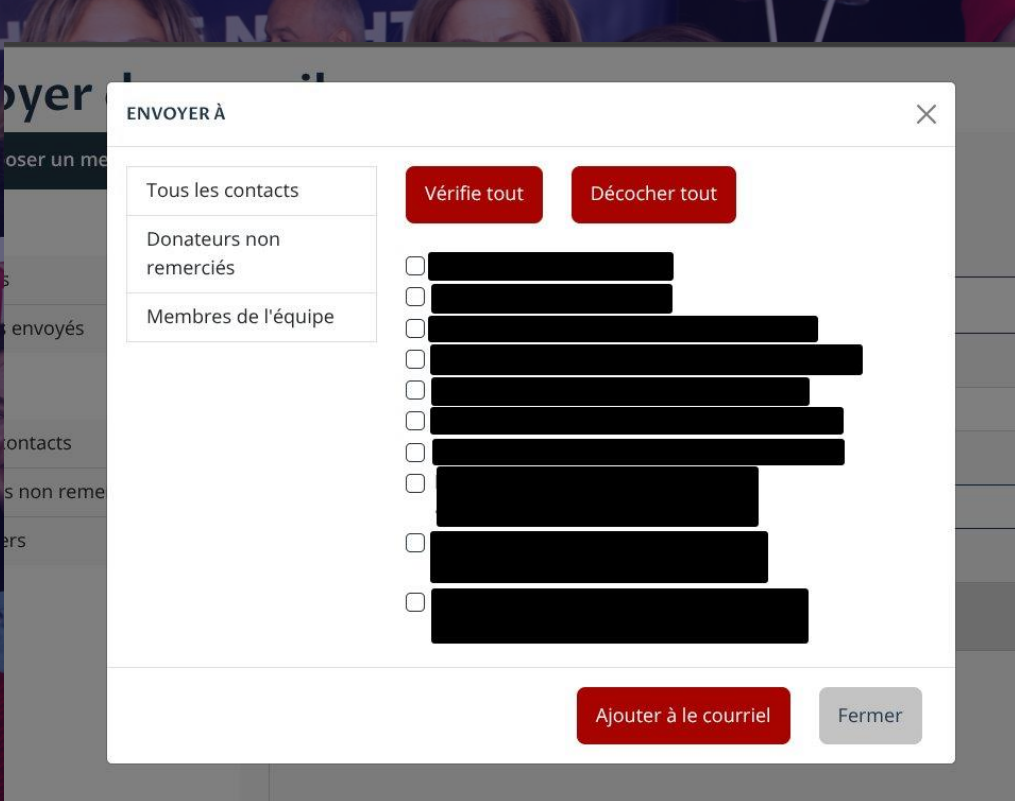

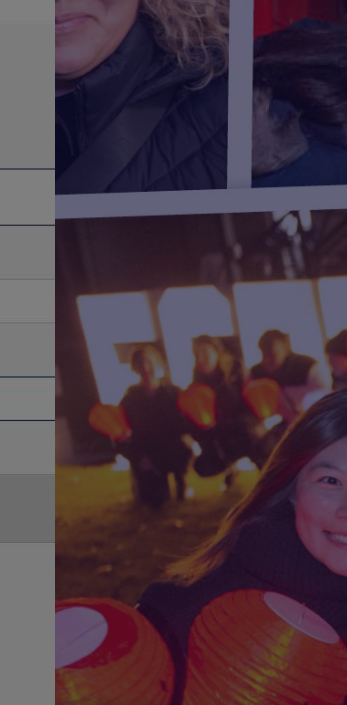

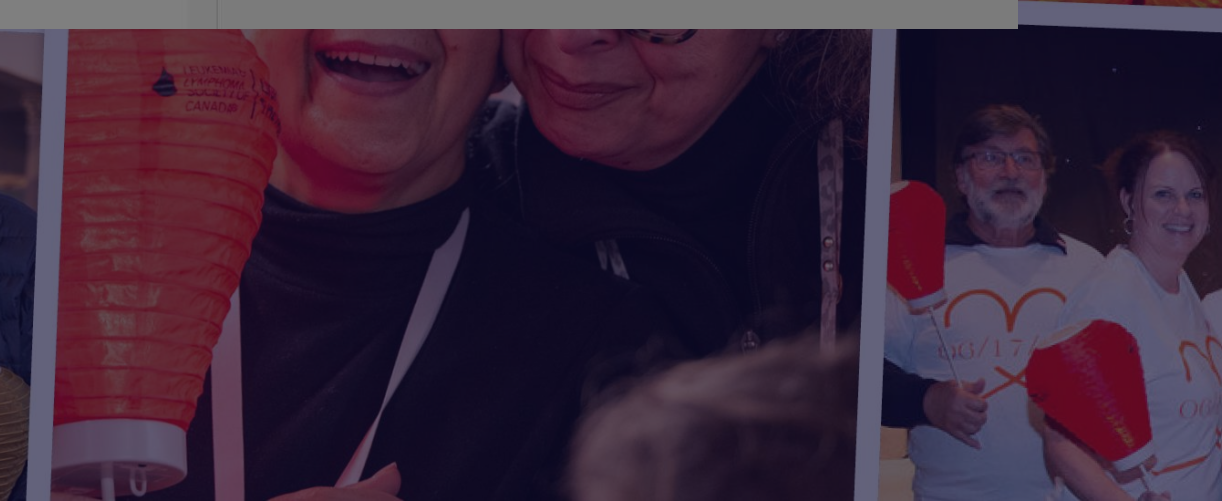

### **DONS HORS LIGNE :**

Pour entrer les dons collectés hors ligne, rendez-vous dans l'onglet « **Dons hors ligne** » et saisissez les informations relatives au don.

- Accueil
- 8 Page personnelle
- Page d'équipe
- Envoyer des emails

| ~ · · | -    | and a second |       |
|-------|------|--------------|-------|
| (5)   | Dons | nors         | ligne |

🖉 Editer le profil

X Ressources

### Dons hors ligne (pas de reçu fiscal)

#### Dons des évènements (qui ne nécessitent PAS de reçu officiel.)

Il s'agit généralement de dons provenant d'événements / collectes de fonds qui ne nécessitent pas de reçu d'impôt. Tous les dons qui nécessitent un reçu d'impôt doivent être ajoutés via votre page personnelle de collecte de fonds.

| Prenom                                | du participan | it : |
|---------------------------------------|---------------|------|
| · · · · · · · · · · · · · · · · · · · |               |      |
| 400                                   |               |      |

#### \*Nom du participant :

Courriel des participants :

#### Nom de reconnaissance :

Ex. Lave-auto, vente aux enchères, La Famille Dussault, etc.

🗍 Oui, afficher le montant de ce cadeau.

#### \*Montant collecté :

Le montant du don doit être un nombre et supérieur à 5 \$.

## **RESSOURCES DU PARTICIPANT**

Cliquez sur l'onglet « **Ressources** » dans le menu à gauche de votre écran. Vous y trouverez des outils et des conseils pour lancer votre campagne, y compris des modèles et des images pour vos courriels et vos publications dans les médias sociaux.

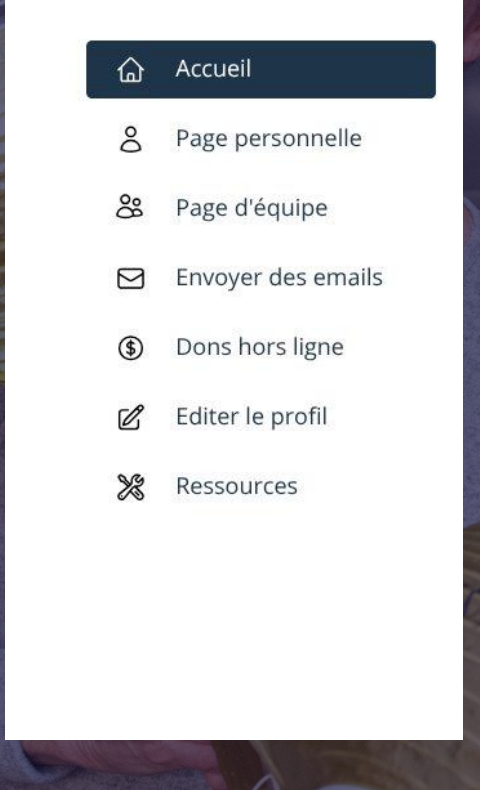

#### Outils pour une collecte de fonds réussie

Que vous recueilliez des fonds à titre individuel ou en équipe, nous avons tout ce qu'il vous faut. Des conseils de collecte de fonds aux modèles de courriels en passant par les publications dans les médias sociaux, nous sommes là pour vous aider à atteindre votre objectif!

| Étape 1 – Votre plan de collecte de fonds                                                                                                    | + |  |
|----------------------------------------------------------------------------------------------------|---|--|
| Étape 2 - Idées de collecte de fonds                                                                                                    | + |  |
| Étape 3 – Outils de collecte de fonds                                                                                                    | + |  |
| Signatures de courriel, publications dans les médias sociaux, logos, etc.<br>Utilisez les ressources ci-dessous pour promouvoir votre campagne de collecte de fonds Illumine la nuit et<br>encourager les autres à y participer! | + |  |

#### Reconnaissance des efforts de collecte de fonds et récompenses

Afin de vous remercier pour votre contribution à changer les choses, c'est avec plaisir que nous vous offrons une vaste gamme de récompenses et d'occasions de reconnaissance à chaque étape franchie dans votre collecte de fonds.

Découvrez les récompenses

Pour toute question ou préoccupation, veuillez communiquer avec votre responsable de la collecte de fonds ou écrivez-nous à l'adresse info@cancersdusang.ca.

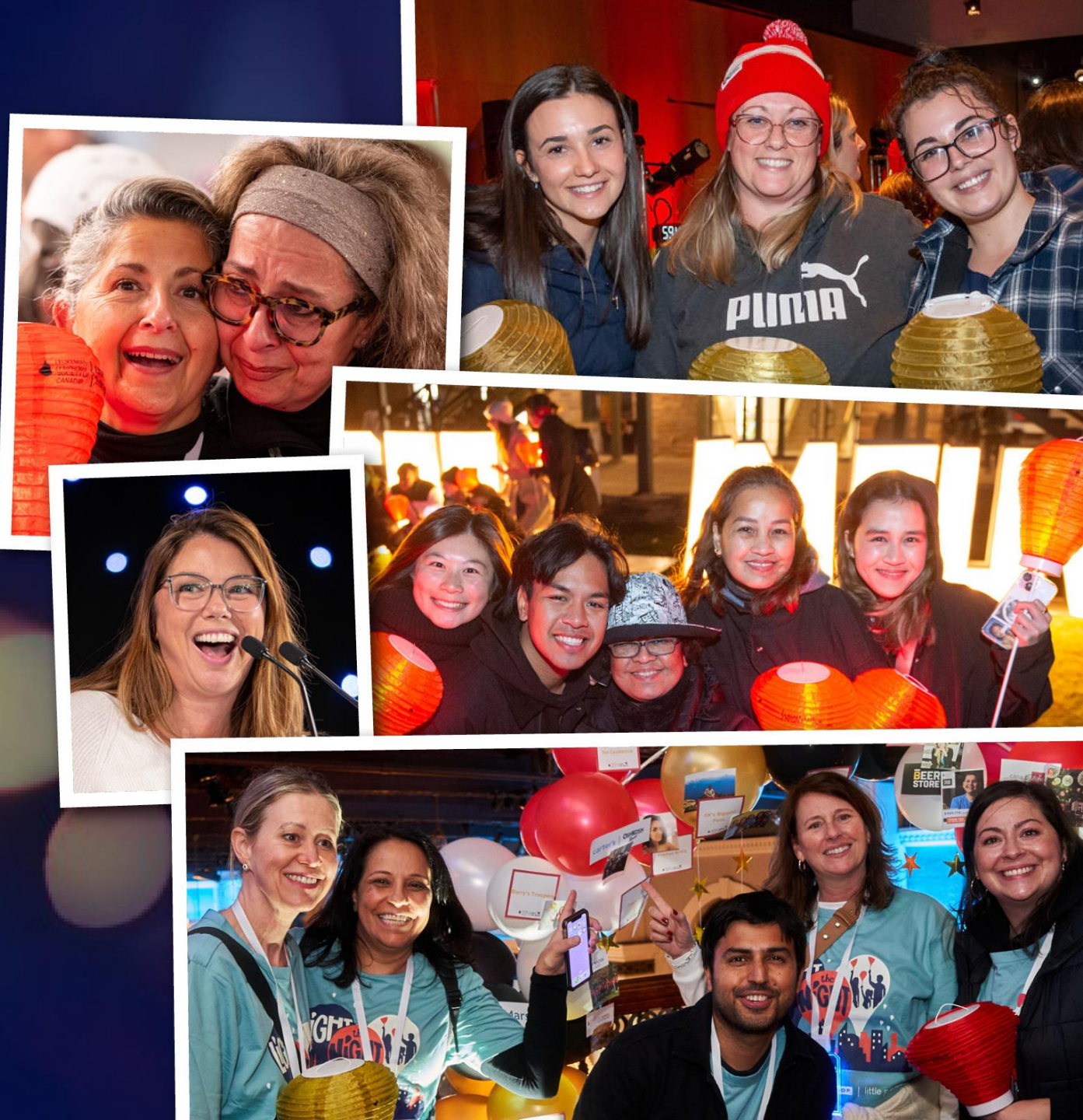